Руководство пользователя

# ДОМАШНИЙ ИНТЕРНЕТ МТС WI-FI РОУТЕР

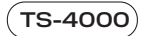

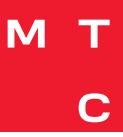

# Содержание

| Внешний вид роутера                   | 3  |
|---------------------------------------|----|
| Пошаговая инструкция по подключению   | 5  |
| Подключение к Интернету               | 8  |
| Доступ к пользовательскому интерфейсу | 8  |
| Комплект поставки                     | 9  |
| Сброс до заводских настроек           | 9  |
| Управление беспроводной сетью         | 10 |
| Обновление программного обеспечения   | 10 |
| Меры предосторожности                 | 10 |
| Условия транспортировки и хранения    | 12 |
| Правила и условия утилизации          | 13 |
| Информация о сертификации продукта    | 13 |
| Информация об изготовителе/импортере  | 14 |
| Гарантийный талон                     | 15 |

Благодарим Вас за выбор абонентского терминала GPON TS-4000 (далее – роутер TS-4000). Данное руководство содержит описание базовых настроек для начала эксплуатации роутера TS-4000, а также меры предосторожности. Электронную версию руководства пользователя Вы можете посмотреть на сайте www.mts.ru

# Внешний вид роутера

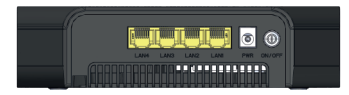

Рис. 1: Задняя панель роутера

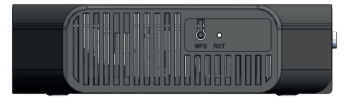

Рис. 2: Боковая панель роутера

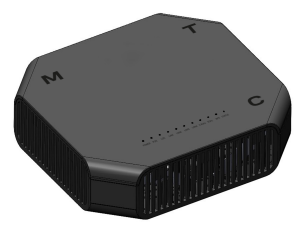

Рис. 3: Верхняя панель роутера

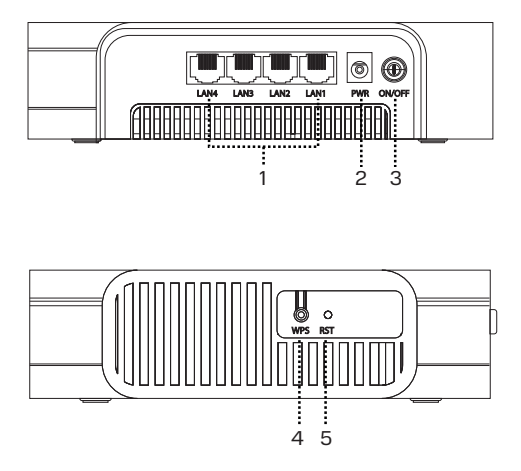

Рис. 4: Порты для подключения и кнопки

1. Порты для подключения устройств домашней сети (ПК, IP-телефон, ТВ-приставка)

2. PWR – разъем для подключения адаптера питания

3. ON/OFF – кнопка включения/выключения

4. WPS – кнопка подключения беспроводных устройств методом Wi-Fi Protected Setup

5. RST – кнопка сброса до заводских настроек

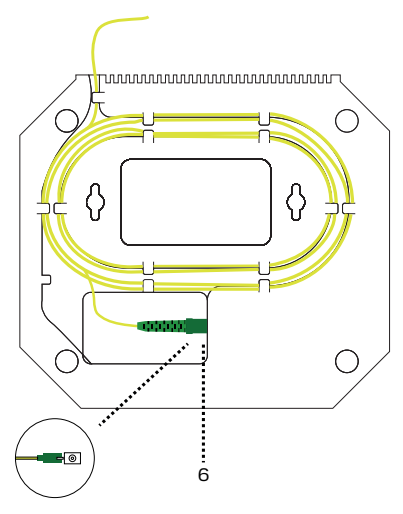

Рис. 5: PON порт

6. Разъём PON - Порт для подключения оптоволоконного кабеля

#### Пошаговая инструкция по подключению:

Шаг 1: Выберите подходящее место для установки.

Шаг 2: Подключите к роутеру блок питания, включите блок питания в розетку 220 В.

Шаг 3: Подключите порт PON к оптоволоконной сети.

Шаг 4: Имеющийся в комплекте Ethernet-кабель подключите в разъем LAN на роутере. Другой конец кабеля подключите к компьютеру, ноутбуку или TB-приставке.

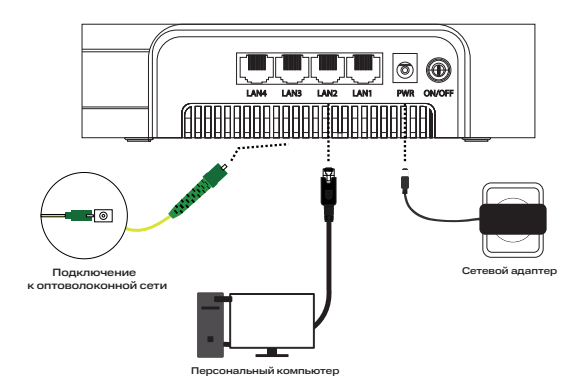

Рис. 6: Порты для подключения

#### Шаг 5: Проверка индикации.

Роутер TS-4000 загружается примерно за 30 сек. После включения обратите внимание на следующие индикаторы:

- Индикатор POWER включен
- Индикатор PON включен
- Индикатор STATUS включен
- Индикатор Wi-Fi включен

На верхней панели роутера расположены световые индикаторы, которые информируют Вас о состоянии устройства:

| Индикатор                 | Цвет    | Описание                                                                                                    |
|---------------------------|---------|----------------------------------------------------------------------------------------------------|
| POWER                     | Зелёный | Вкл. – Питание включено<br>Выкл. – Питание выключено                                                                                                    |
| PON                       | Зелёный | Вкл. – Регистрация и настройка выполнены<br>Мигание – Идет регистрация подключения к сети<br>Выкл. – Нет подключения к PON                                                       |
| LOS                       | Красный | Мигание – Нет подключения к РОN<br>Выкл. – Оптическое соединение установлено                                                                                                    |
| LAN1, LAN2,<br>LAN3, LAN4 | Зелёный | Вкл. – Есть подключение к LAN-порту<br>Мигание – Передача данных на LAN-порт<br>Выкл. – Нет подключения к LAN-порту                                                              |
| Wi-Fi 2.4GHz<br>и 5GHz    | Зелёный | Вкл. – Wi-Fi-сеть доступна<br>Мигание – Передача данных по сети Wi-Fi<br>Выкл. – Wi-Fi сеть недоступна/выключена                                                                 |
| WPS                       | Зелёный | Вил. – Подиточение по WPS установлено хотя бы<br>для одного Wr-Fi модуля<br>Мигание – Подключение WPS активно хотя бы<br>для одного Wr-Fi модуля<br>Выкл. – WPS выключено        |
| STATUS                    | Зеленый | Вкл. – IP-адрес получен, подключение к Интернету установлено<br>Быстрое мигание – Попытка установки подключения к Интернету<br>Медленное мигание – Идет обновление ПО устройства |

Шаг 6: Выполните настройку сетевых параметров компьютера на автоматическое получение IP-адреса (на примере OC Windows)

 Нажмите кнопку Пуск и перейдите в раздел Панель управления → Сеть и подключения к Интернету → Сетевые подключения.

 В окне Сетевые подключения щелкните правой кнопкой мыши на существующее Подключение по локальной сети и выберите пункт Свойства в выпадающем списке.  В окне Подключение по локальной сети → Свойства на вкладке Общие, перейдите в раздел Компоненты, используемые этим подключением, и выделите строку Протокол Интернета (TCP/IP). Нажмите кнопку Свойства.

 Установите переключатель в положение получить IP-адрес автоматически и нажмите кнопку ОК. Далее нажмите кнопку ОК в окне Подключение по локальной сети → Свойства. Теперь Ваш компьютер настроен на автоматическое получение IP-адреса.

# Подключение к Интернету

Шаг 1: Выполните первичное подключение роутера по приведённым выше шагам.

Шаг 2: Включите поиск беспроводных сетей на Вашем устройстве (ПК, смартфон, планшет). Выберите Имя сети (SSID 2.4G) MTS\_GPON\_XXXX или Имя сети (SSID 5G): MTS\_GPON5\_XXXX, где XXXX соответствует последним символам серийного номера Вашего роутера. Имя Wi-Fi-сети и пароль для подключения к роутеру указаны на стикере (на оборотной стороне устройства).

Шаг 3: Выполните настройки доступа к сети Интернет согласно параметрам подключения в Вашем регионе. По всем возникающим вопросам просьба обращаться в службу техподдержки по телефону: 8-800-250-08-90.

# Доступ к пользовательскому интерфейсу

- Запустите Web-браузер.
- В адресной строке браузера введите http://192.168.1.1

http://192.168.1.1

• В появившемся диалоговом окне введите имя пользователя и пароль:

#### Имя пользователя: admin

Пароль: admin (в данном случае приведен пример, пароль изображен на информационном стикере, на оборотной стороне устройства).

 После аутентификации Вы перейдете на главную страницу конфигурации и статуса. Теперь Вы можете приступить к настройке TS-4000 с помощью Web-браузера.

# Комплект поставки

- 1. Роутер (TS-4000) 1 шт.;
- 2. Блок питания для роутера 1 шт.;
- 3. Кабель Ethernet (3 метра) 1 шт.;
- 4. Руководство пользователя (включая гарантийный талон) 1шт.;
- 5. Серийный номер на самоклеящейся бумаге 4 шт.;
- 6. Стикер помощи 1шт.;

7. Комплект самонарезающих винтов и дюбелей для фиксации устройства на стене – 1 шт.

# Сброс до заводских настроек

При необходимости конфигурация роутера может быть сброшена до заводских настроек. Для этого можно воспользоваться соответствующей кнопкой в WEBинтерфейсе управления — необходимо зайти в раздел Админ, пункт меню Восстановление настроек и нажать кнопку Сброс.

Если по какой-либо причине Вы не можете воспользоваться WEB-интерфейсом, сброс до заводских настроек может быть выполнен путем удержания кнопки RESET, расположенной на левой боковой стороне корпуса роутера, не менее 10 секунд. После выполнения указанных выше действий роутер перезагрузится и восстановит заводские параметры конфигурации.

# Управление беспроводной сетью

Точки доступа без пароля называют открытыми, и дело тут не только в пароле. В таких точках данные по Wi-Fi передаются без шифрования, в открытом виде. Перехватить такой трафик очень легко.

Рекомендуем установить безопасный пароль для подключения к Wi-Fi длиной не менее 8 символов. Также рекомендуем изменить имя Wi-Fi сети со стандартного на какое-либо собственное, поскольку по стандартному имени сети злоумышленник может определить тип маршрутизатора и использовать уязвимость, характерную именно для этого типа устройств. Ваш маршрутизатор поддерживает несколько наиболее безопасных механизмов защиты сети. Если Вы не испытываете проблем с совместимостью с домашними устройствами, всегда используйте режим WPA2-PSK (AES).

#### Обновление программного обеспечения

Если в процессе эксплуатации возникнет необходимость обновления программного обеспечения (прошивки) роутера, Вы можете воспользоваться специальным разделом в интерфейсе управления роутером.

Для этого в WEB-интерфейсе роутера выберите раздел Админ пункт меню Обновление ПО.

На открывшейся странице нажмите кнопку Обзор или Выберете файл (зависит от используемого браузера). После выбора файла, нажмите кнопку Загрузить.

# Процесс обновления и последующая перезагрузка могут занять около 2 минут.

#### Меры предосторожности

Для обеспечения надежной работы Роутера и для предотвращения опасных ситуаций соблюдайте меры безопасности при его эксплуатации. • Не вскрывайте корпус Роутера — это может привести к серьезному поражению электрическим током.

 Роутер работает от сети с напряжением от 100 В до 240 В, 50/60 Гц. Для питания устройства используйте стандартную розетку 220 В. Не подключайте блок питания Роутера к источнику постоянного тока. Помните, что поражение электрическим током от сети 110 В-240 В может закончиться серьёзными травмами.

 Для предотвращения перегрева нужно обеспечить достаточную вентиляцию Роутера. Не размещайте устройство рядом с батареями отопления или другими источниками тепла. Не блокируйте вентиляционные отверстия устройства.

 Перед включением Роутера в сеть питания убедитесь, что все подключения выполнены правильно. Всегда отключайте питание Роутера перед тем как производить подключение или отключение соединительных кабелей.

 При подключении Роутера всегда подключайте блок питания к разъему на задней панели устройства перед подключением блока питания к электрической розетке. Отключение Роутера от сети питания производите в обратной последовательности.

 Не допускайте попадания влаги на корпус и внутрь Роутера.
Если это произошло, немедленно отключите блок питания от сети питания и обратитесь в авторизованный сервисный центр.

Не допускайте попадания на устройство воды или влаги.
Не используйте в помещениях с повышенной влажностью.

• Блок питания и штепсельная розетка должны оставаться легкодоступными.

 При попадании постороннего предмета внутрь корпуса
Роутера нужно немедленно выключить устройство и обратиться за помощью в авторизованный сервисный центр.

# Запрещено!

- Подвергать Роутер воздействию прямых солнечных лучей и высоких температур.
- Размещать посторонние предметы на корпусе Роутера.
- Размещать Роутер на легквоспламеняющихся поверхностях (коврах, скатертях и т.д.).

#### Условия транспортировки и хранения

Устройство в упакованном виде может транспортироваться в крытых транспортных средствах любого вида при температуре от –20 °C до +70 °C, с защитой от непосредственного воздействия атмосферных осадков, солнечного излучения и механических повреждений.

Хранение при температуре от –20 °С до +70 °С, относительной влажности от 10% до 80% без конденсата, класс оборудования 1.2 согласно ETSI 300 019-1-1.

### Правила и условия утилизации

Ĩ EHC

Данная маркировка на устройстве, аксессуарах и комплектующих указывает, что продукт соответствует Европейской директиве 2002/96/СЕ. Все электрические и электронные устройства должны утилизироваться отдельно от обычных бытовых отходов в специальных пунктах сбора, предусмотренных государством или местными властями. Правильная утилизация поможет защитить окружающую среду и здоровье человека. По окончании срока службы оборудования обратитесь к официальному дилеру для утилизации оборудования.

# Информация о сертификации продукта

Дополнительную информацию о продукте, услугах, сертификации Вы всегда сможете получить на сайте www.mts.ru в информационных разделах, посвящённых оборудованию. По всем возникающим вопросам установки и эксплуатации устройства просьба обращаться в контактный центр по телефону 8 800 250 08 90.

# Информация об изготовителе/импортере

#### Изготовитель/ адрес изготовителя

ООО Производственная компания «ТрансСервис», 117545, г. Москва, ул. Подольских Курсантов, дом № 3, офис 133.

#### Наименование и местонахождение уполномоченного лица в соответствии с требованиями технических регламентов Таможенного союза:

ООО Производственная компания «ТрансСервис», 117545, г. Москва, ул. Подольских Курсантов, дом № 3, офис 133.

#### Импортер/ адрес импортера

ООО Производственная компания «ТрансСервис», 117545, г. Москва, ул. Подольских Курсантов, дом № 3, офис 133.

Страна производства: Китай Срок службы 36 месяцев. Дата изготовления устройства указана на коробке в формате ДД/ММ/ГГГГ

# Гарантийный талон

| Изготовитель                                   | Модель  |  |  |
|------------------------------------------------|---------|--|--|
| ООО Производственная компания<br>«ТрансСервис» | TS-4000 |  |  |
| Serial Nº                                      |         |  |  |
|                                                |         |  |  |
|                                                |         |  |  |
|                                                |         |  |  |
| ¢140. (                                        |         |  |  |
| Ф.И.О. / подпись                               |         |  |  |

продавца:

| ٩, | ρ |
|----|---|
| Å  | 1 |
| 1  |   |

Дата продажи:

Ф.И.О. покупателя:

Подпись покупателя:

Фирма-продавец:

Печать продавца:

Адрес магазина:

#### Условия предоставления гарантии

 Гарантийные обязательства действуют в рамках законодательства о защите прав потребителя и регулируются действующим законодательством Российской Федерации.

2. Срок гарантии составляет 12 месяцев со дня продажи устройства конечному пользователю.

 Данная гарантия распространяется только на дефекты и поломки, произошедшие по вине изготовителя.

4. Право на гарантийное обслуживание утрачивается в случае, если неисправность возникла из-за нарушений клиентом правил пользования устройством (например, в результате механических повреждений или попадания влаги).

5. В случае обнаружения недостатков в приобретенном товаре потребитель вправе предъявить требования, перечень и порядок предъявления которых установлен Законом РФ О защите прав потребителей.

 Перед началом использования устройства изучите прилагаемую инструкцию по эксплуатации и строго следуйте ей.

7. По вопросам гарантийного обслуживания потребитель может обратиться по месту приобретения устройства, или в салон-магазин МТС. Адрес ближайшего салона-магазина МТС можно уточнить на сайте www.mts.ru